## D10 DAC Basic Set-up Tips

- 1. Select DAC menu
- 2. Select draw in "mode" parameter
- 3. With "cursor" parameter selected, use wheel to manoeuvre white bar over first peak (must be between 5% and 95% fsh)
- 4. Press and hold ok with cursor over peak response and "cursor" parameter still selected (small square appears)
- 5. Once all responses have been plotted select "mode" parameter and select "ON"
- 6. DAC curve will be calculated by D10